## Storniranje e-fakture direktno iz programa

Poslednja izmena 04/11/2024 1:42 pm CET

Ukoliko želimo stornirati račun direktno iz programa, potrebno je da uđemo na račun koji želimo stornirati i kliknemo na opciju **Kopiraj > u storno:** 

| Napomena: Da biste imali opciju storniraj potrebno je da imate i<br>numeraciju za storno račune. Detaljno na LINKU. |                               |                                              |  |  |  |  |  |  |
|----------------------------------------------------------------------------------------------------|-------------------------------|----------------------------------------------|--|--|--|--|--|--|
| lzdat račun: RO2024-90                                                                                              |                               |                                              |  |  |  |  |  |  |
| K Nazad + Nov                                                                                                    | Otkazivanje izdavanja Otpremn | ica Kopiraj 🔨 🕞 Odštampaj 🖾 Pošalji e-mailom |  |  |  |  |  |  |
| Nastali zapisi:                                                                                                    |                               | u knjižno odobrenje                          |  |  |  |  |  |  |
| <ul><li>Nalog za knjiženje</li><li>Izdati računi</li></ul>                                                          |                               | u storno                                     |  |  |  |  |  |  |
| ADRESANT                                                                                                    | Kupac:                        |                                              |  |  |  |  |  |  |

napravi se nacrt Storno računa, a u zaglavlju je potrebno upisati storno komentar:

| Nacrt izdatog računa:                  |                                      |             |                                 |                         |  |  |  |
|----------------------------------------|--------------------------------------|-------------|---------------------------------|-------------------------|--|--|--|
| 🗙 Odustani 😢 Sačuvaj Izdaj i odštampaj |                                      |             |                                 |                         |  |  |  |
| Osnovni podaci Pregled                 | Adresant/Primalac Pregled otpremnice | Ostali poda | ci                              |                         |  |  |  |
| Numeracija:                            | 02-Storno 🗶 🗸                        |             | Novčana jedinica:               | RSD × v                 |  |  |  |
| Kupac: *                               | Seyfor d.o.o. Novi Sad 🛛 🗶 🗸         | + /         | Rabat(%):                       | 0,00 Ponavljajući račun |  |  |  |
| Datum računa: *                        | 02.11.2024                           |             | Referentni dokument i<br>datum: | ✓                       |  |  |  |
| Datum prometa: *                       | 02.11.2024 🖹 - 02.11.2024 🖹          |             | Slanje na SEF:                  | Zbirno 🗴 🗸              |  |  |  |
| Datum dospeća/uplate<br>avansa: *      | 07.11.2024 📄 ili broj dana: 5        |             | Storno komentar:                |                         |  |  |  |
|                                        |                                      |             |                                 |                         |  |  |  |
|                                        |                                      |             | Osnov za račun:                 | IR:RO2024-90            |  |  |  |
|                                        |                                      |             | Kasir:                          | <b>~</b> +              |  |  |  |

Izdavanjem ovog storno računa, stornira se izvorni račun :

U Minimaxu:

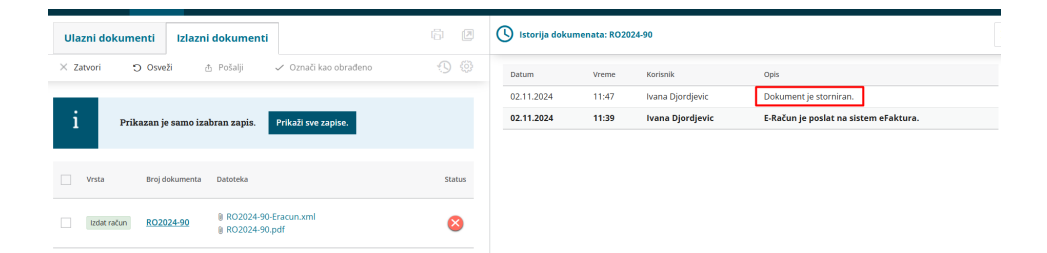

## Na SEF-u:

| Broj dokumenta                             | KUPAC *                                                                                                   | KUPAC *                     |                                          |  |  |
|--------------------------------------------|----------------------------------------------------------------------------------------------------|-----------------------------|------------------------------------------|--|--|
| RO2024-90                                  | Seyfor d.o.o. Novi Sad                                                                                    | 17 02 11 2024               | ×                                        |  |  |
| Broj ugovora                               | Faktura za: E-faktura (e-Фактура)<br>Adresa fakture: 20665327 Statu<br>Adresa: VALENTINA VODNIKA 21A 11:4 | tus Nova                    | Stornirano                               |  |  |
|                                            | Matični broj: 20665327 Statu<br>PIB 106713309 0 11:33                                                     | tus Poslat<br>19 02.11.2024 | • Stornirano                             |  |  |
| Broj Narudžbenice/Broj Fakture/Broj Ponude | Prilo  11:33                                                                                              | Prilozi RO2024-90           |                                          |  |  |
|                                            | Stati                                                                                                    | tus <b>Slanje</b>           | Poslato E-faktura (e-Фактура) - 20665327 |  |  |
|                                            | 9 11:39                                                                                                   | 9 02.11.2024                |                                          |  |  |
| Broj okvirnog sporazuma                    | Stati<br>11:39                                                                                            | tus Nacrt<br>19 02.11.2024  | Slanje                                   |  |  |

Na SEFu kao Storno broj upiše se broj storno računa iz Minimaxa, a kao storno komentar, komentar iz zaglavlja.

Napomena: Storniranje dokumenta na SEFu direktno iz programa je moguće samo za ona dokumenta koja su na SEF poslata iz programa, i to klikom na opciju Kopiraj >u storno iz izvornog dokumenta.